# 1 การอัพเดตวิธีใช้บนหน้าจอ

Philips พยายามพัฒนาผลิตภัณฑ์อย่างต่อเนื่อง เพื่อให้แน่ใจว่าวิธีใช้บนหน้าจอข องคุณ [วิธีใช้] ได้รับการอัพเดตด้วยข้อมูลล่าสุด เราขอแนะนำให้อัพเดตทีวีของ คุณด้วยไฟล์ขอฟต์แวร์อัพเกรดคู่มือผู้ใช้ล่าสุด

คุณสามารถรับไฟล์ได้จาก www.philips.com/support

## สิ่งที่จำเป็นต้องใช้

ก่อนที่คุณจะอัพเดตวิธีใช้บนหน้าจอ **[วิธีใช้]** โปรดตรวจสอบว่ามีสิ่งเหล่านี้:

- USB แฟลชไดรฟ์ที่ว่างเปล่า USB แฟลชไดรฟ์จะต้องอยู่ในรูปแบบของ FAT หรือ DOS ห้ามใช้ USB อาร์ดไดรฟ์
- เครื่องคอมพิวเตอร์ที่เชื่อมต่ออินเทอร์เน็ตได้
- ยุทิลิตีการเก็บถาวรที่รองรับรูปแบบไฟล์ ZIP (ด้วอย่างเช่น WinZip® สำหรับ Microsoft® Windows® หรือ Stuffit® สำหรับ Macintosh®)

#### ขั้นที่ 1: ตรวจสอบเวอร์ชันปัจจุบันของวิธึใช้บนห น้าจอโทรทัศน์ของคุณ

ก่อนการอัพเดต **[วิธีใช้]** ให้ตรวจสอบเวอร์ชันปัจจุบันที่ติดตั้งในทีวีของคุณ หากเวอร์ชัน **[วิธีใช้]** ในทีวีของคุณเก่ากว่าเวอร์ชันที่มีใน www.philips.com/ support ให้ดาวน์โหลดและติดตั้งไฟล์ชอฟต์แวร์อัพแกรดกู่มือผู้ใช้ล่าสุด

- 1 no A
- 2 เลือก > [วิธีใช้] จากนั้นกด OK
  - ๖ธีใช้บนหน้าจอจะปรากฏขึ้น
- 3 เลือก ข้อมูลจำเพาะผลิตภัณฑ์ > เวอร์ชันวิธีใช้ แล้วกด OK
- 4 จดหมายเลขเวอร์ชัน

#### - หมายเหตุ

 หมายเลขเวอร์บันจะเป็นตัวเลข 12 หลัก ซึ่งเลขสุดท้ายจะแสดงเวอร์บันของวิธีใบ้ที่ติดดั้ งอยู่ในโทรทัดน์ของคุณ ด้วอย่างเช่น หากเวอร์บันในทีวี คือ 3139 137 0358×, ซึ่ง × หมายถึงเวอร์บัน [วิธีใช้] ที่ติดตั้งอยู่ในปัจจุบัน

### ขั้นที่ 2: ดาวน์โหลดไฟล์วิธีใช้ล่าสุด

- ใส่ USB แฟลซไดรฟ์ที่ว่างเปล่าเข้าไปในตัวเชื่อมต่อ USB ในเครื่องคอม พิวเตอร์ของคุณ
- ในคอมพิวเตอร์ของคุณ ให้สร้างโฟลเดอร์ชื่อ 'upgrades'
  ในไดเร็กทอรีรากของ USB แฟลชไดรฟ์
- 3 ในเว็บเบราเซอร์ของคุณ ให้เสื่อนไปที่ไซต์ ฝ่ายสนับสนุนของ Philips ที่ www.philips.com/support
- 4 ที่ไซต์นี้ ถุณจะพบผลิตภัณฑ์ของถุณและตำแหน่งของไฟล์ขอฟ ต์แวร์อัพเกรดคู่มือผู้ใช้ลำหรับชุดทีวีของถุณ ไฟล์นี้ (ไฟล์ \*.upg) ถูกบีบอัดลงในที่เก็บถาวร \*.zip
- 5 หากไฟล์ที่ไขต์ฝ่ายสนับสนุนของ Philips มีหมายเลขเวอร์ชันสูงกว่าไฟล์ บนทีวีของคุณ ให้บันทึกไฟล์ลงใน USB แฟลชไดรฟ์
- 6 แตกเนื้อหาของไฟล์ \*.zip' ลงในโฟลเดอร์ 'upgrades' ใน USB แฟลชไดรฟ์ โดยใช้เครื่องมือของที่เก็บถาวร
  - ุษ ไฟล์ '\*'upg' **[วิธีใช้]** จะแตกออก
- 7 ถอด USB แฟลชไดรฟ์ ออกจากเครื่องคอมพิวเตอร์

### ขั้นที่ 3: อัปเดตวิธีใช้

#### คำเตือน

- ห้ามปิดทีวีหรือถอด USB แฟลชไดรฟ์ในระหว่างการอัพเดต
- หากเกิดกระแสไฟขัดข้องระหว่างการอัพเดด ห้ามถอด USB แฟลชไดรฟิออกจากโทรทัศน์ โทรทัศน์จะทำการอัพเดตต่อเมื่อกระแสไฟฟ้างานได ัตามปกติ
- หากมีข้อผิดพลาดเกิดขึ้นในระหว่างการอัพเดด ให้ลองใหม่อีกครั้ง หากข้อผิดพลาดอังเกิ ดขึ้นอีก โปรดดิดต่อศูนย์ดูแลลูกล้าของ Philips

#### 1 เปิดโทรทัศน์

- 2 เชื่อมต่อ USB แฟลชไดรฟ์ที่มีไฟล์ '\*.upg' เข้ากับตัวเชื่อมต่อ USB ของทีวี
- 4 เลือก [ตั้งค่า] > [ตั้งค่าชอฟต์แวร์] > [การอัพเดตภายใน]
  ษ หน้าจออัพเดตจะปรากฏขึ้น
- 5 เลือกไฟล์ '\*.upg' [วิธีใช้] แล้วกด OK
  - ษ ปรากฏข้อความสถานะการอัพเดต ปฏิบัติตามคำแนะน ำบนหน้าจอเพื่อทำการอัพเดตให้เสร็จสมบูรณ์และเปิดโทรท ัศน์ของคุณอีกครั้ง